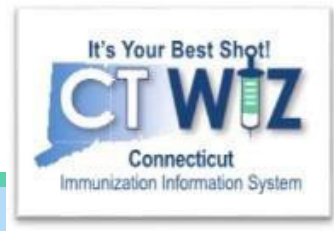

# How do I prepare for a Reconciliation?

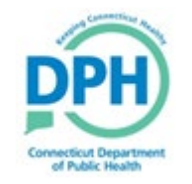

**Connecticut Department of Public Health** *Keeping Connecticut Healthy* 

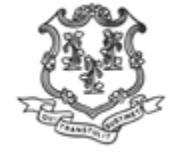

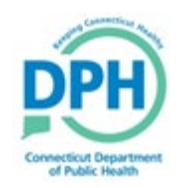

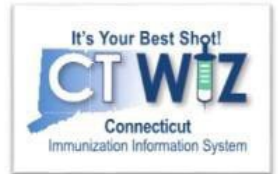

# Things You Should

- Reconciliation is done by inventory
   location (refrigerator, freezer, COVID or private-optional). If
   both CVP and private vaccine are stored in the same
   inventory storage unit, both will have to be reconciled.
- Reconciliation of vaccines are done by vaccine, lot number, expiration date, CVX code, and Blended Public CVP (Funding Source).

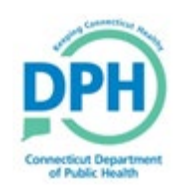

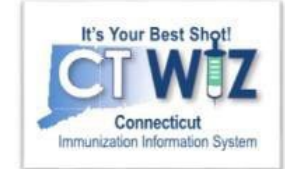

The following things should occur prior to the reconciliation to ensure a smooth process:

- Resolve any immunizations added but not administered (UI clinics)
- Resolve any pending transfers or shipments
- Document properly any wastage
- Return any expired inventory
- Make sure any past reconciliations are marked as "closed".

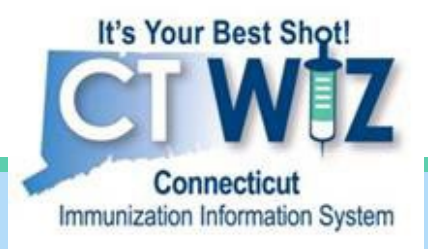

### Resolve any immunizations added but not administered

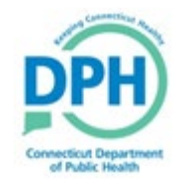

Connecticut Department of Public Health Keeping Connecticut Healthy

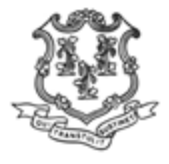

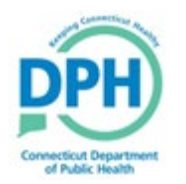

#### Navigate to Reports

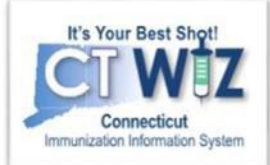

| CT WIZ • WEBINAR                                                                                                   | TRAINING PEDIATRICS, WEBINAR TRAINING PEDIA Q PATIENT SEARCH                      | 🤀 Support 🛛 🌲 Not                          | tifications 🚺 👻 | A KIMBERLY - |
|----------------------------------------------------------------------------------------------------|-----------------------------------------------------------------------------------|--------------------------------------------|-----------------|--------------|
| WEBINAR TR                                                                                                    | AINING PEDIATRICS, WEBINAR TRAINING PEDIATRICS HL7, 7500                          | <b>Dependent</b>                           |                 |              |
| Home                                                                                                    |                                                                                   | Connecticut Department<br>of Public Health |                 |              |
| Patients 🛨                                                                                                    | 0                                                                                 |                                            |                 |              |
| Immunizations                                                                                                    | Default Provider/Clinic                                                           |                                            |                 |              |
| Education                                                                                                    | Provider(Clinic *                                                                 |                                            |                 |              |
| Inventory                                                                                                    | [WEBINAR TRAINING PEDIATRICS] WEBINAR TRAINING PEDIATRICS HL7 - C7500P7500 (7500) |                                            |                 |              |
| Clinic Tools                                                                                                    | Select a clinic by typing provider, clinic, vfc pin, or clinic code               |                                            |                 |              |
| Reports                                                                                                    |                                                                                   |                                            |                 |              |
| HL7 management                                                                                                    | News                                                                              |                                            |                 |              |
| App Version 24.2.0.0<br>Recommender Version 24.2.0.0<br>Copyright © 2001-2024<br>Envision Technology Partners Inc. | Welcome to CT WiZ<br>Posted on 07/18/2019 by ALEJANDRA ARIAS                      |                                            |                 |              |
| <u>Third Party Notices</u>                                                                                         | Welcome to CT WiZ Training!                                                       |                                            |                 |              |

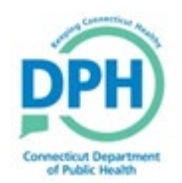

#### Navigate to the "Vaccines Added by not Administered" Report

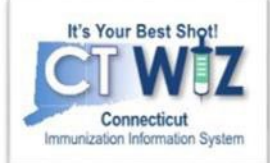

 Navigate to the Data Quality – User Section.
 Click on Vaccines Added

Administered.

but not

| Data Quality - User                                      |
|----------------------------------------------------------|
| Data Quality - Statistics - Scheduled                    |
| Data Quality - Statistics                                |
| Data Quality - Patient Exceptions                        |
| Patients with Possible Duplicate Vaccinations - Datamart |
| Data Quality - Patient Immunization Exceptions           |
| Patients with Possible Duplicate Vaccinations            |
| Possible Patient Duplicates                              |
| Shots Before Birth                                       |
| User Vaccination Details                                 |
| Vaccines Added but not Administered 2                    |
| Inventory Management - Vaccine Daily Vaccinations Report |
| Aggregate Administered Doses                             |
| Inventory Adjustment Inquiry                             |
| Inventory On-Hand                                        |
| Inventory Pending Transfers                              |
| Inventory Reconciliation Worksheet                       |
| Inventory Summary By Funding Source                      |
| Inventory Transaction Inquiry                            |
| Inventory Transfer Inquiry                               |
| Monthly Immunization Report (VFC and State)              |
| Possible Duplicate Inventory Report                      |
| Unaccounted For Doses                                    |
|                                                          |

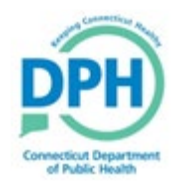

#### Run the "Vaccines Added But Not Administered" Report

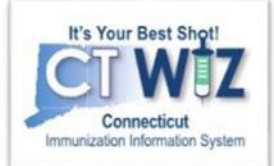

### This report will assist you in your inventory counts by identifying unaccounted doses.

| Vaccines Added but not Administered                                                                   |
|----------------------------------------------------------------------------------------------------|
| Enter the selection criteria and click "Run Report" or click "Cancel" to return to the previous page. |
| Report Selection Criteria                                                                             |
| Provider *                                                                                            |
| WE LOVE KIDS PEDIATRICS CT                                                                            |
| Clinic * 1                                                                                            |
| WE LOVE KIDS NORTH                                                                                    |
| Clinic County                                                                                         |
| Υ                                                                                                    |
| Vaccination Date Range *                                                                              |
| From: 08/01/2018 🔄 Through: 08/10/2018 🔄 2                                                            |
| Output Type  PDF EXTRACT - Delimiter:<br>Run Report Cancel                                            |

- Make sure you have the right Provider and Clinic.
- Specify a Vaccination Date Range. The date range should match the reconciliation dates.
- 3. The report will automatically generate as a .pdf file. Ifyou would like the report in Excel, select the Extract option and enter a comma (,) into the delimiter field.
- 4. After you made your selection click on Run Report.

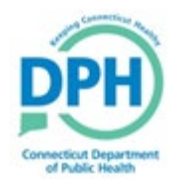

#### Vaccines Added But Not Administered Report

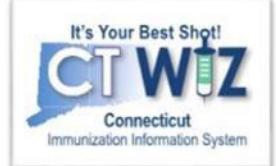

#### Example of Report in PDF

| Provider = WE LOVE KIDS PEDIATRICS CT, Clinic = WE LOVE | E KIDS NORTH, Vaccina | Connectic<br>Vaccines Added but | ut WebIZ<br>not Admin | 08/10/2018 |            |          | August 10, 2018  |
|---------------------------------------------------------|-----------------------|---------------------------------|-----------------------|------------|------------|----------|------------------|
| Patient                                                 | DOB                   | Vaccination                     | Dose                  | Clinic     | Date       | Age      | Created By       |
| POLIO, JOHNNY (854428)                                  | 08/06/2016            | DTaP                            | 1                     | C5556P7778 | 08/10/2018 | 2Y 0M 4D | KIMBERLY GIERLA1 |
|                                                         |                       | Hep A, ped/adol, 2D             | 1                     | C5556P7778 | 08/10/2018 | 2Y 0M 4D | KIMBERLY GIERLA1 |
|                                                         |                       | Hep B, ped/adol                 | 1                     | C5556P7778 | 08/10/2018 | 2Y 0M 4D | KIMBERLY GIERLA1 |
|                                                         |                       | Hib (PRP-T)                     | 1                     | C5556P7778 | 08/10/2018 | 2Y 0M 4D | KIMBERLY GIERLA1 |
|                                                         |                       | Influenza Quad Inj P            | 1                     | C5556P7778 | 08/10/2018 | 2Y 0M 4D | KIMBERLY GIERLA1 |
|                                                         |                       | MMR                             | 1                     | C5556P7778 | 08/10/2018 | 2Y 0M 4D | KIMBERLY GIERLA1 |
|                                                         |                       | PCV13                           | 1                     | C5556P7778 | 08/10/2018 | 2Y 0M 4D | KIMBERLY GIERLA1 |
|                                                         |                       | Polio-IPV                       | 1                     | C5556P7778 | 08/10/2018 | 2Y 0M 4D | KIMBERLY GIERLA1 |
|                                                         |                       | Varicella                       | 1                     | C5556P7778 | 08/10/2018 | 2Y 0M 4D | KIMBERLY GIERLA1 |

#### Example of Report in Excel with "," delimiter

|    | Α          | В         | С        | D           | E        | F        | G          | Н             | I.       | J         | К          | L       | M          | N        | 0          | Ρ       |
|----|------------|-----------|----------|-------------|----------|----------|------------|---------------|----------|-----------|------------|---------|------------|----------|------------|---------|
| 1  | Patient ID | First Nam | Middle N | a Last Name | DOB      | Age      | Vaccinatio | Vaccination [ | Dose Num | Clinic ID | Clinic Cod | Clinic  | Provider I | Provider | Created By | /       |
| 2  | 854428     | JOHNNY    |          | POLIO       | 8/6/2016 | 2Y 0M 4D | DTaP       | 8/10/2018     | 1        | 3137      | C5556P77   | WE LOVE | 882        | WE LOVE  | KIMBERLY   | GIERLA1 |
| 3  | 854428     | JOHNNY    |          | POLIO       | 8/6/2016 | 2Y 0M 4D | Нер Аре    | 8/10/2018     | 1        | 3137      | C5556P77   | WE LOVE | 882        | WE LOVE  | KIMBERLY   | GIERLA1 |
| 4  | 854428     | JOHNNY    |          | POLIO       | 8/6/2016 | 2Y 0M 4D | Нер В рес  | 8/10/2018     | 1        | 3137      | C5556P77   | WE LOVE | 882        | WE LOVE  | KIMBERLY   | GIERLA1 |
| 5  | 854428     | JOHNNY    |          | POLIO       | 8/6/2016 | 2Y 0M 4D | Hib (PRP-1 | 8/10/2018     | 1        | 3137      | C5556P77   | WE LOVE | 882        | WE LOVE  | KIMBERLY   | GIERLA1 |
| 6  | 854428     | JOHNNY    |          | POLIO       | 8/6/2016 | 2Y 0M 4D | Influenza  | 8/10/2018     | 1        | 3137      | C5556P77   | WE LOVE | 882        | WE LOVE  | KIMBERLY   | GIERLA1 |
| 7  | 854428     | JOHNNY    |          | POLIO       | 8/6/2016 | 2Y 0M 4D | MMR        | 8/10/2018     | 1        | 3137      | C5556P77   | WE LOVE | 882        | WE LOVE  | KIMBERLY   | GIERLA1 |
| 8  | 854428     | JOHNNY    |          | POLIO       | 8/6/2016 | 2Y 0M 4D | PCV13      | 8/10/2018     | 1        | 3137      | C5556P77   | WE LOVE | 882        | WE LOVE  | KIMBERLY   | GIERLA1 |
| 9  | 854428     | JOHNNY    |          | POLIO       | 8/6/2016 | 2Y 0M 4D | Polio-IPV  | 8/10/2018     | 1        | 3137      | C5556P77   | WE LOVE | 882        | WE LOVE  | KIMBERLY   | GIERLA1 |
| 10 | 854428     | JOHNNY    |          | POLIO       | 8/6/2016 | 2Y 0M 4D | Varicella  | 8/10/2018     | 1        | 3137      | C5556P77   | WE LOVE | 882        | WE LOVE  | KIMBERLY   | GIERLA1 |
| 11 |            |           |          |             |          |          |            |               |          |           |            |         |            |          |            |         |

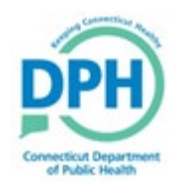

Recommend

#### Were the vaccines actually Administered to the Patient?

Auto-Populate Add Vaccines Screen

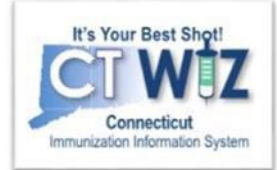

| munizatio                                                                                                    | ons Hor                                                                                                    | me 🕦                                                                                                    | D Lini                                                                                                    | Add Vaccin<br>Administer | t Action<br>les<br>Vaccine                                                                                                    | is is                                                                                                    | 2                                                               |
|----------------------------------------------------------------------------------------------------|----------------------------------------------------------------------------------------------------|----------------------------------------------------------------------------------------------------|----------------------------------------------------------------------------------------------------|--------------------------|----------------------------------------------------------------------------------------------------|----------------------------------------------------------------------------------------------------|-----------------------------------------------------------------|
| ew                                                                                                    |                                                                                                    |                                                                                                    |                                                                                                    | Add Histor               | 1                                                                                                    |                                                                                                    |                                                                 |
|                                                                                                    |                                                                                                    |                                                                                                    |                                                                                                    |                          |                                                                                                    |                                                                                                    |                                                                 |
| DOB                                                                                                    | Age                                                                                                    | History of Varicella?                                                                                                    | Date of Varicella                                                                                                    |                          |                                                                                                    |                                                                                                    |                                                                 |
| 08/06/2016                                                                                                    | 2Y 0M 4D                                                                                                    | NO                                                                                                    | MM/DD/YYYY                                                                                                    |                          |                                                                                                    |                                                                                                    |                                                                 |
| 🔥 This patier                                                                                                    | nt does not hav                                                                                                    | e any recommended imm                                                                                                    | unizations                                                                                                    |                          |                                                                                                    |                                                                                                    |                                                                 |
| Please do not rely so<br>ACIP recommended i<br>http://www.cdc.gov/va<br>accine<br>DTaP / TD / Tdap<br>DTaP<br>olio<br>Polio-IPV                                                                                                    | lely on the Reco<br>immunization sc<br>accines/pubs/pin<br>Dos<br>1                                                           | mmender to forecast immur<br>hedules and the CDC Pink I<br>ikbook/index.html#chapters<br>se Date Age C<br>08/10/2018 2Y 0M 4D (<br>08/10/2018 2Y 0M 4D (                                                                                                    | nizations. Utilize clinie<br>Book @<br>Iinic<br>C55556P7778<br>C55556P7778                                                                     | cal judgment a           | nd const                                                                                                    | ult both                                                                                                    | Delete                                                          |
| Please do not rely so<br>ACIP recommended i<br>http://www.cdc.gov/va<br>accine<br>DTaP / TD / Tdap<br>DTaP<br>Polio<br>Polio-IPV<br>tib                                                                                                    | lely on the Reco<br>immunization sc<br>accines/pubs/pin<br>Dos<br>1                                                           | mmender to forecast immur<br>hedules and the CDC Pink i<br>kkbook/index.htmi#chapters<br>se Date Age C<br>08/10/2018 2Y 0M 4D (<br>08/10/2018 2Y 0M 4D (                                                                                                    | nizations. Utilize clinie<br>Book @<br>Iinic<br>C5556P7778<br>C5556P7778                                                                       | cal judgment a           | nd const                                                                                                    | ult both                                                                                                    | Delete<br>Delete                                                |
| Please do not rely so<br>ACIP recommended i<br>http://www.cdc.gov/va<br>accine<br>DTaP / TD / Tdap<br>DTaP<br>Polio<br>Polio-IPV<br>lib<br>Hib (PRP-T)                                                                                              | lely on the Reco<br>immunization so<br>accines/pubs/pin<br>Dos<br>1<br>1<br>1                                                 | mmender to forecast immur<br>hedules and the CDC Pink I<br>kkook/index.htmi#chapters<br>se Date Age C<br>08/10/2018 2Y 0M 4D (<br>08/10/2018 2Y 0M 4D (<br>08/10/2018 2Y 0M 4D (                                                                                                    | nizations. Utilize clinie<br>Book @<br>linic<br>C5556P7778<br>C5556P7778                                                                       | cal judgment a           | nd const<br>A<br>A                                                                                                    | alt both                                                                                                    | Delete<br>Delete<br>Delete                                      |
| Please do not rely so<br>ACIP recommended i<br>http://www.cdc.gov/va<br>accine<br>DTaP / TD / Tdap<br>DTaP<br>Polio<br>Polio-IPV<br>lib<br>Hib (PRP-T)<br>Pneumococcal                                                                              | lely on the Reco<br>immunization so<br>accines/pubs/pin<br>Dos<br>1<br>1<br>1                                                 | mmender to forecast immur<br>hedules and the CDC Pink i<br>kbook/index.htmi#chapters<br>se Date Age C<br>08/10/2018 2Y 0M 4D (<br>08/10/2018 2Y 0M 4D (                                                                                                    | nizations. Utilize clinic<br>Book @<br>linic<br>C5556P7778<br>C5556P7778<br>C5556P7778                                                         | cal judgment a           | A A                                                                                                    | elt both                                                                                                    | belete                                                          |
| Please do not rely so<br>ACIP recommended i<br>http://www.cdc.gov/va<br>accine<br>DTaP / TD / Tdap<br>DTaP<br>Polio<br>Polio-IPV<br>lib<br>Hib (PRP-T)<br>Pneumococcal<br>PCV13                                                                     | lely on the Reco<br>immunization so<br>accines/pubs/pin<br>Dos<br>1<br>1<br>1<br>1                                            | mmender to forecast immur<br>hedules and the CDC Pink is<br>kbook/index.htmi#chapters<br>se Date Age C<br>08/10/2018 2Y 0M 4D (<br>08/10/2018 2Y 0M 4D (<br>08/10/2018 2Y 0M 4D (                                                                                                    | hizations. Utilize clinic<br>Book @<br>linic<br>C55566P7778<br>C55566P7778<br>C55566P7778                                                      | cal judgment a           | nd conse<br>المراجع<br>المراجع                                                                                                    | alt both                                                                                                    | Delete<br>Delete<br>Delete<br>Delete                            |
| Please do not rely so<br>ACIP recommended i<br>http://www.cdc.gov/va<br>accine<br>DTaP / TD / Tdap<br>DTaP<br>Polio<br>Polio-IPV<br>Hib<br>Hib (PRP-T)<br>Pneumococcal<br>PCV13<br>Hep A                                                            | lely on the Reco<br>immunization so<br>accines/pubs/pin<br>Dos<br>1<br>1<br>1<br>1                                            | Age         C           08/10/2018         2Y 0M 4D           08/10/2018         2Y 0M 4D           08/10/2018         2Y 0M 4D                                                                                                    | hizations. Utilize clinic<br>Book @<br>linic<br>C55566P7778<br>C55566P7778<br>C55566P7778                                                      | cal judgment a           | A Const                                                                                                    | elt both                                                                                                    | belete<br>Delete<br>Delete<br>Delete                            |
| Please do not rely so<br>ACIP recommended i<br>http://www.cdc.gov/va<br>accine<br>DTaP / TD / Tdap<br>DTaP<br>Polio<br>Polio-IPV<br>Hib<br>Hib (PRP-T)<br>Pneumococcal<br>PCV13<br>Hep A, ped/adol, 2D                                              | lely on the Reco<br>immunization so<br>accines/pubs/pin<br>Dos<br>1<br>1<br>1<br>1<br>1<br>1                                  | Age         C           08/10/2018         2Y 0M 4D (           08/10/2018         2Y 0M 4D (           08/10/2018         2Y 0M 4D (           08/10/2018         2Y 0M 4D (           08/10/2018         2Y 0M 4D (           08/10/2018         2Y 0M 4D (           08/10/2018         2Y 0M 4D (           08/10/2018         2Y 0M 4D (                                                                                                   | nizations. Utilize clinik<br>Book @<br>linic<br>C5556P7778<br>C5556P7778<br>C5556P7778<br>C5556P7778<br>C5556P7778                             | cal judgment a           | A Const<br>A<br>A<br>A<br>A<br>A<br>A<br>A<br>A<br>A<br>A<br>A<br>A<br>A<br>A<br>A<br>A<br>A<br>A<br>A                                                                                                    | elt both                                                                                                    | belete<br>Delete<br>Delete<br>Delete<br>Delete                  |
| Please do not rely so<br>ACIP recommended i<br>http://www.cdc.gov/va<br>accine<br>DTaP / TD / Tdap<br>DTaP<br>Polio<br>Polio-IPV<br>Hib<br>Hib (PRP-T)<br>Pneumococcal<br>PCV13<br>Hep A<br>Hep A, ped/adol, 2D<br>Hep B                            | lely on the Reco<br>immunization so<br>accines/pubs/pin<br>0<br>1<br>1<br>1<br>1<br>1<br>1                                    | Age         C           08/10/2018         2Y 0M 4D           08/10/2018         2Y 0M 4D           08/10/2018         2Y 0M 4D           08/10/2018         2Y 0M 4D           08/10/2018         2Y 0M 4D           08/10/2018         2Y 0M 4D           08/10/2018         2Y 0M 4D                                                                                                    | nizations. Utilize clinik<br>Book @<br>linic<br>C5556P7778<br>C5556P7778<br>C5556P7778<br>C5556P7778<br>C5556P7778                             | cal judgment a           | nd const<br>المركز<br>المركز<br>المماحم<br>المركز<br>المركز<br>المركز<br>المماحم<br>المماحم المماحما<br>ممالمماحما<br>ممالمامماحمام محماحما<br>ممالممامماحما<br>ممالممامماحما<br>ممالممامماحما معمام معماما معمام معمام مع معمام معمام مع مع مع مع مع مع مع مع مع مع مع مع مع                                                                                                    | Image: state of the state of the state of t | belete<br>Delete<br>Delete<br>Delete<br>Delete                  |
| Please do not rely so<br>ACIP recommended i<br>http://www.cdc.gov/va<br>accine<br>DTaP / TD / Tdap<br>DTaP<br>Polio<br>Polio-IPV<br>Hib<br>Hib (PRP-T)<br>Preumococcal<br>PCV13<br>Hep A<br>Hep A, ped/adol, 2D<br>Hep B<br>Hep B, ped/adol         | lely on the Reco<br>immunization so<br>accines/pubs/pin<br>1<br>1<br>1<br>1<br>1<br>1<br>1<br>1                               | Age         C           08/10/2018         2Y 0M 4D           08/10/2018         2Y 0M 4D           08/10/2018         2Y 0M 4D           08/10/2018         2Y 0M 4D           08/10/2018         2Y 0M 4D           08/10/2018         2Y 0M 4D           08/10/2018         2Y 0M 4D           08/10/2018         2Y 0M 4D           08/10/2018         2Y 0M 4D                                                                             | nizations. Utilize clinik<br>Book @<br>linic<br>C5556P7778<br>C5556P7778<br>C5556P7778<br>C5556P7778<br>C5556P7778<br>C5556P7778               | cal judgment a           | A Consultation of the consultation of the cons | e la la la la la la la la la la la la la                                                                                                    | the<br>Delete<br>Delete<br>Delete<br>Delete<br>Delete           |
| Please do not rely so<br>ACIP recommended i<br>http://www.cdc.gov/va<br>accine<br>DTaP / TD / Tdap<br>DTaP<br>Polio<br>Polio-IPV<br>Hib<br>Hib (PRP-T)<br>Preumococcal<br>PCV13<br>Hep A<br>Hep A, ped/adol, 2D<br>Hep B<br>Hep B, ped/adol<br>MMR  | lely on the Reco<br>immunization so<br>accines/pubs/pin<br>1<br>1<br>1<br>1<br>1<br>1<br>1<br>1<br>1                          | Age         C           08/10/2018         2Y 0M 4D           08/10/2018         2Y 0M 4D           08/10/2018         2Y 0M 4D           08/10/2018         2Y 0M 4D           08/10/2018         2Y 0M 4D           08/10/2018         2Y 0M 4D           08/10/2018         2Y 0M 4D           08/10/2018         2Y 0M 4D           08/10/2018         2Y 0M 4D           08/10/2018         2Y 0M 4D           08/10/2018         2Y 0M 4D | nizations. Utilize clinik<br>Book @<br>linic<br>C5556P7778<br>C5556P7778<br>C5556P7778<br>C5556P7778<br>C5556P7778<br>C5556P7778               | cal judgment a           | A const<br>A<br>A<br>A<br>A<br>A<br>A<br>A<br>A<br>A<br>A<br>A<br>A<br>A<br>A<br>A<br>A<br>A<br>A<br>A                                                                                                    | e la la la la la la la la la la la la la                                                                                                    | the<br>Delete<br>Delete<br>Delete<br>Delete<br>Delete           |
| Please do not rely so<br>ACIP recommended i<br>http://www.cdc.gov/va<br>faccine<br>DTaP / TD / Tdap<br>DTaP<br>Polio<br>Polio-IPV<br>fib<br>Hib (PRP-T)<br>Pneumococcal<br>PCV13<br>fep A<br>Hep A, ped/adol, 2D<br>fep B<br>Hep B, ped/adol<br>MMR | lely on the Reco<br>immunization so<br>accines/pubs/pin<br>1<br>1<br>1<br>1<br>1<br>1<br>1<br>1<br>1<br>1<br>1<br>1<br>1<br>1 | Age         C           08/10/2018         2Y 0M 4D           08/10/2018         2Y 0M 4D           08/10/2018         2Y 0M 4D           08/10/2018         2Y 0M 4D           08/10/2018         2Y 0M 4D           08/10/2018         2Y 0M 4D           08/10/2018         2Y 0M 4D           08/10/2018         2Y 0M 4D           08/10/2018         2Y 0M 4D           08/10/2018         2Y 0M 4D           08/10/2018         2Y 0M 4D | nizations. Utilize clinik<br>Book @<br>linic<br>C5556P7778<br>C5556P7778<br>C5556P7778<br>C5556P7778<br>C5556P7778<br>C5556P7778<br>C5556P7778 | cal judgment a           | A const<br>A A<br>A A<br>A A<br>A A<br>A A<br>A A<br>A A<br>A A<br>A A<br>A                                                                                                    | e la la la la la la la la la la la la la                                                                                                    | the<br>Delete<br>Delete<br>Delete<br>Delete<br>Delete<br>Delete |

#### For any vaccines that appear on this report:

Navigate to the patient's Immunization Home screen by clicking on **Patients**, **Search** (type 2 letters in both the Last Name and First Name boxes and include the birth date). Once the patient has been located, click the down arrow key next to Demographics and select **Immunizations** to bring up the Immunization Home screen.

- 1. If the vaccines(s) were not administered, click Delete at the end of the vaccine line.
- 2. If the vaccine(s) were administered, click Administer Vaccines and complete the immunization.

Only the nurse or doctor who is listed in the Administered By box on the Administer Vaccine screen can delete or administer a vaccine.

Make sure the administration date is the actual dategiven.

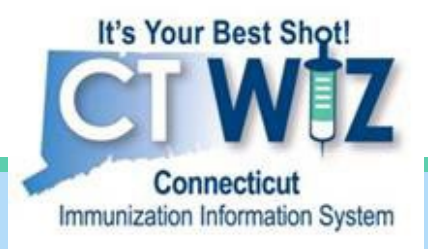

### Resolve any pending transfers and shipments

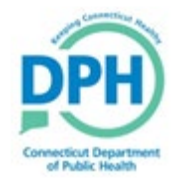

Connecticut Department of Public Health Keeping Connecticut Healthy

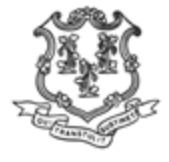

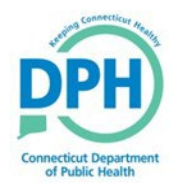

#### **View Pending Transfers**

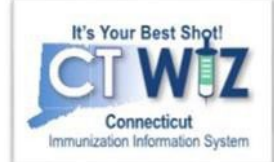

| CT WIZ • WEBI                                                          | IAR TRAINING PEDIATRICS, WEBINAR TRAINING PEDIA <b>Q</b> PATIENT SEARCH                                                                                                    | Support        | 🜲 Notifications 🊺 👻 | 📥 KIMBERLY 🗸 |
|------------------------------------------------------------------------|----------------------------------------------------------------------------------------------------|----------------|---------------------|--------------|
| It's Your Best Shot!<br>Connecticut<br>Immunization Information System |                                                                                                    |                | <b>H</b>            |              |
| Home                                                                   |                                                                                                    | of Public Heal | th                  |              |
| Patients                                                               | 0                                                                                                    |                | _                   |              |
| Immunizations                                                          | Default Provider/Clinic                                                                                                    |                |                     |              |
| Education<br>Inventory<br>Vaccines 2                                   | Provider/Clinic *         [WEBINAR TRAINING PEDIATRICS] WEBINAR TRAINING PEDIATRICS HL7 - C7500P7500 (7500)         Select a clinic by typing provider, clinic, vfc pin, or clinic code |                |                     |              |
| On-Hand                                                                |                                                                                                    |                |                     |              |
| 3 ctronic Decrementing conciliation                                    | News                                                                                                    |                |                     |              |
| Vaccine Orders                                                         |                                                                                                    |                |                     |              |
| Vaccine Returns                                                        | Welcome to CT WiZ                                                                                                    |                |                     |              |
| Vaccine Shipments                                                      | Posted on 07/18/2019 by ALEJANDRA ARIAS                                                                                                    |                |                     |              |
| Clinic Tools                                                           |                                                                                                    |                |                     |              |
| Reports                                                                | weicome to CT wiz Training!                                                                                                    |                |                     |              |
| HL7 Management                                                         |                                                                                                    |                |                     |              |

- 1. Click on Inventory
- 2. Click on Vaccines
- 3. Click on On-Hand

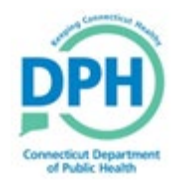

### **View Pending Transfers**

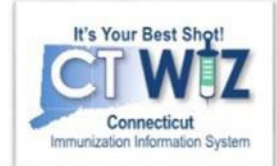

| -Hand Inventory  There are 4 Pending Inventory Transfers. |   | Click her<br>view pen<br>transfe | e to<br>ding<br>ers |  |  |
|-----------------------------------------------------------|---|----------------------------------|---------------------|--|--|
| (ALL)                                                     | • | ON-HAND                          | •                   |  |  |
| Vaccine                                                   | , | Funding Source                   |                     |  |  |
| (ALL)                                                     | • | (ALL)                            | •                   |  |  |

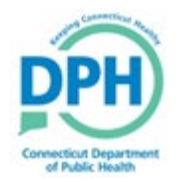

#### Accept the Transfer

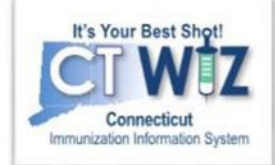

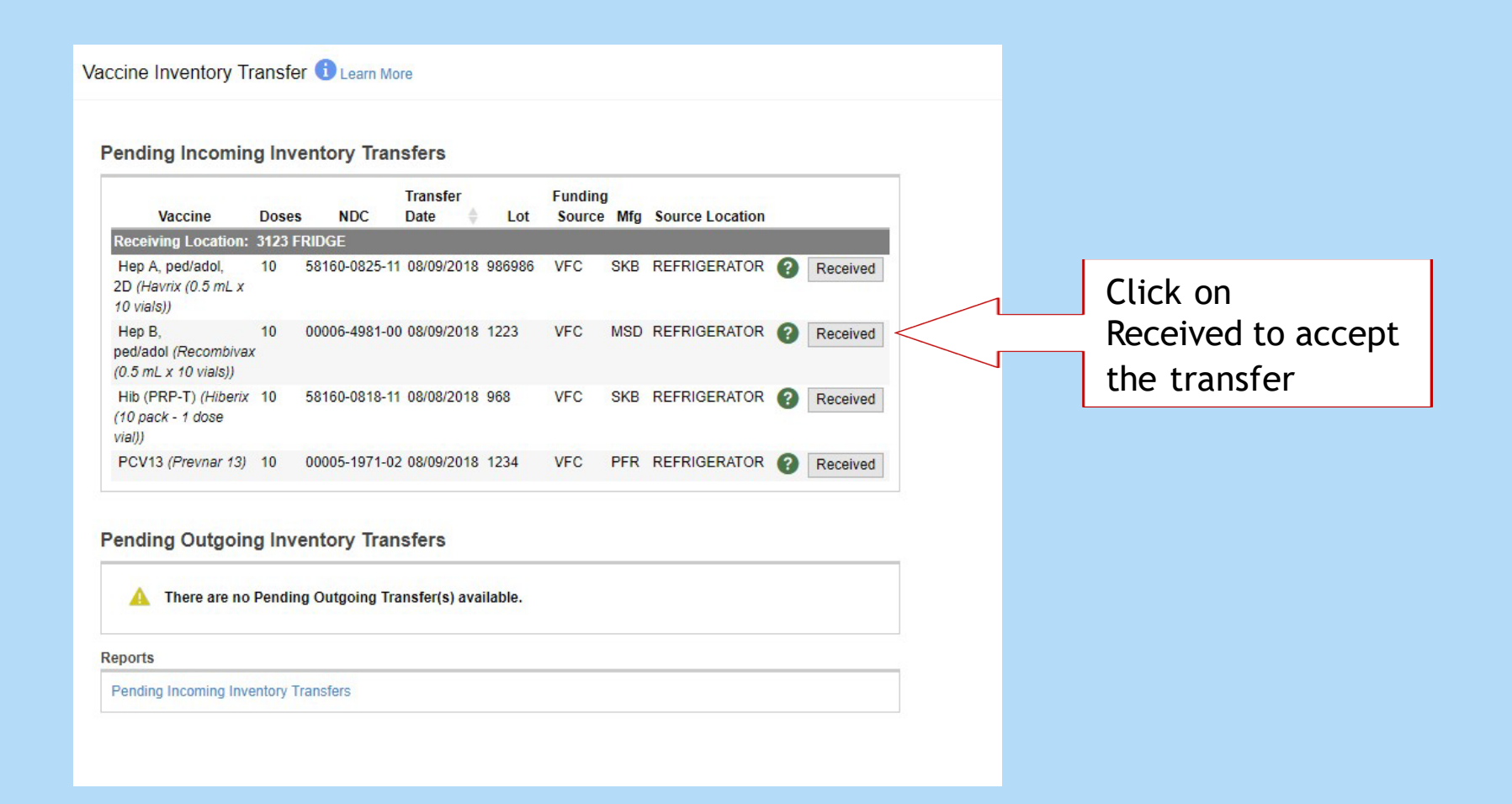

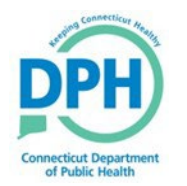

### **View Pending Shipments**

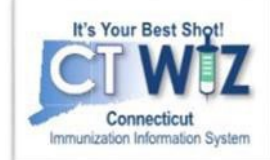

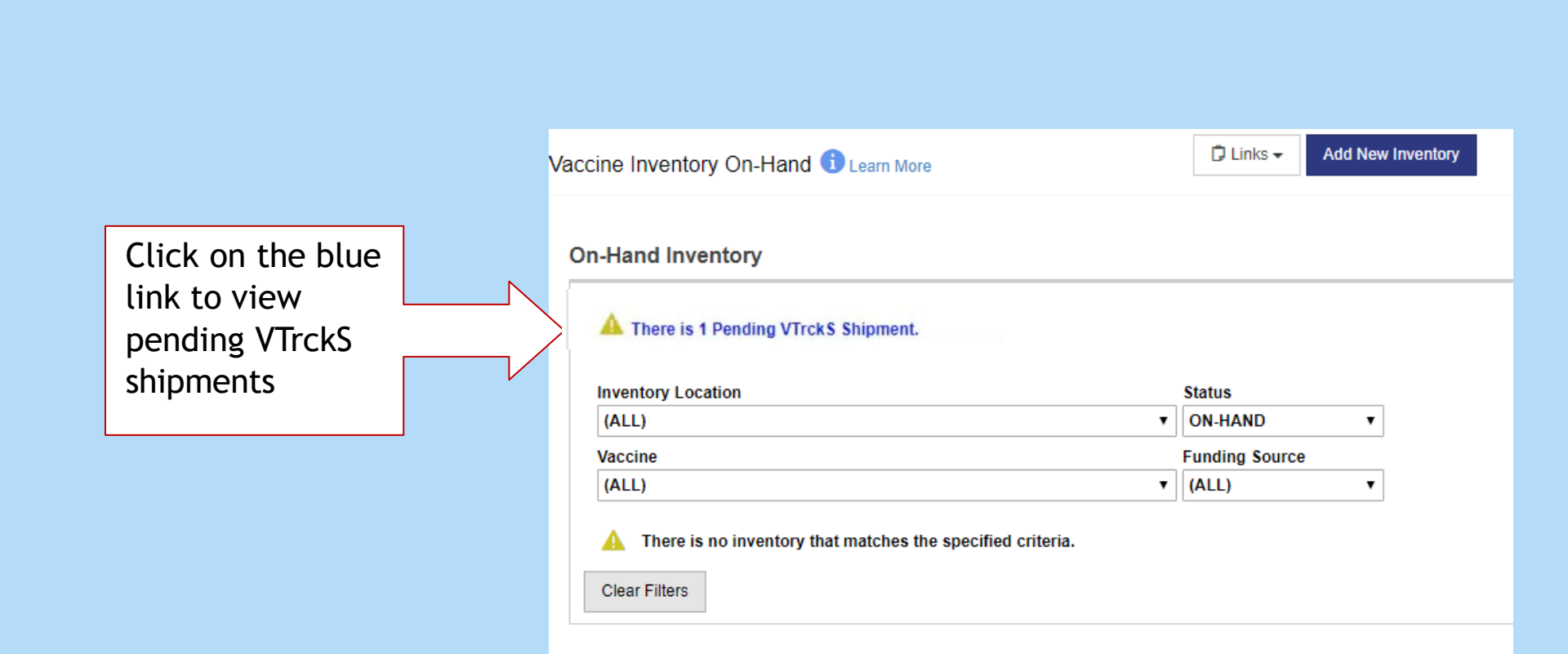

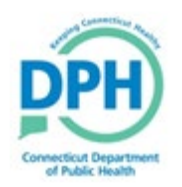

### **Receive the Shipment/Order**

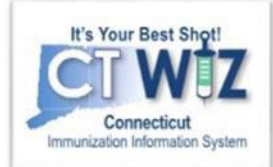

| Pending VTrckS Shipme  | ents            |                            |               |               |                     |         |           |         |   |
|------------------------|-----------------|----------------------------|---------------|---------------|---------------------|---------|-----------|---------|---|
| Order ID / Line Number | Date<br>Shipped | Vaccine                    | NDC           | Lot<br>Number | Quantity<br>Shipped |         |           |         |   |
| 2014102965432201 / 1   | 10/29/2014      | Influenza<br>Ped<br>Quad P | 49281-0514-25 | 05DG05879     | 40                  | Details | Receive 2 | Dismiss | ? |
| 2014102965432201 / 2   | 10/29/2014      | Influenza<br>Quad Inj<br>P | 58160-0901-52 | 75FG45879     | 10                  | Details | Receive   | Dismiss | ? |
| 2014102965432201 / 3   | 10/29/2014      | Influenza-<br>LAIV<br>Quad | 66019-0301-10 | 56JH54874     | 30                  | Details | Receive   | Dismiss | ? |

1. Click **Details** to view the shipment

information.

- 2. Click **Receive** for each vaccine to add to your inventory on-hand.
  - OR

Click **Dismiss** to indicate the line item was never shipped and received.

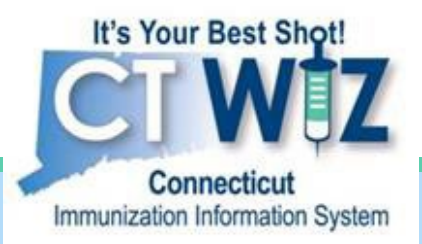

## Account for any wastage

Examples:

- Spoiled
- Partial multi-dosevial
- Lost vaccine
- Broken vial or syringe
- Drawn up dose notadministered

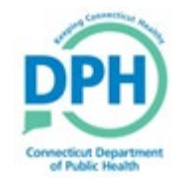

Connecticut Department of Public Health Keeping Connecticut Healthy

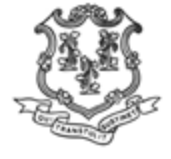

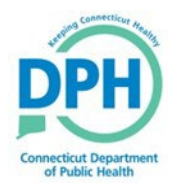

#### **Return Vaccine**

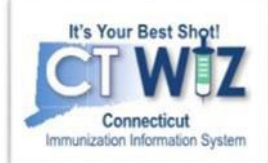

| CT WiZ                                        | <b>•</b> WEBINAR                                          | TRAINING PEDIATRICS, WEBINAR TRAINING PEDIA Q PATIENT SEARCH                                                                                                    | 🖨 Support     | 🙏 Notifications 🚺 👻 | A KIMBERLY - |
|-----------------------------------------------|-----------------------------------------------------------|----------------------------------------------------------------------------------------------------|---------------|---------------------|--------------|
| It's Your<br>Con<br>Immunization I            | Best Shot!<br>DECICAL<br>Intercicut<br>Information System |                                                                                                    |               | eu Health.          |              |
| Home                                          |                                                           |                                                                                                    | of Public Hea | lth                 |              |
| Patients                                      |                                                           | 0                                                                                                    |               |                     |              |
| Immunization                                  | ns                                                        | Default Provider/Clinic                                                                                                    |               |                     |              |
| Education<br>Inventory<br>Vaccines<br>On-Hand | 1 2                                                       | Provider/Clinic * [WEBINAR TRAINING PEDIATRICS] WEBINAR TRAINING PEDIATRICS HL7 - C7500P7500 (7500) Select a clinic by typing provider, clinic, vfc pin, or clinic code |               |                     |              |
| 3 ctronic E                                   | Decrementing<br>ion                                       | News                                                                                                    |               |                     |              |
| Vaccine Or                                    | ders                                                      |                                                                                                    |               |                     |              |
| Vaccine Re                                    | turns                                                     | Welcome to CT WiZ                                                                                                    |               |                     |              |
| Vaccine Ship                                  | oments                                                    | Posted on 07/18/2019 by ALEJANDRA ARIAS                                                                                                    |               |                     |              |
| Clinic Tools                                  |                                                           |                                                                                                    |               |                     |              |
| Reports                                       |                                                           | Welcome to CT WiZ Training!                                                                                                    |               |                     |              |
| HL7 Manage                                    | ement 🔳                                                   |                                                                                                    |               |                     |              |
|                                               |                                                           |                                                                                                    |               |                     |              |

Click on Inventory
 Click on Vaccines
 Click on On-Hand

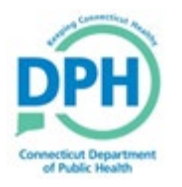

#### **Return Vaccine-Wastage**

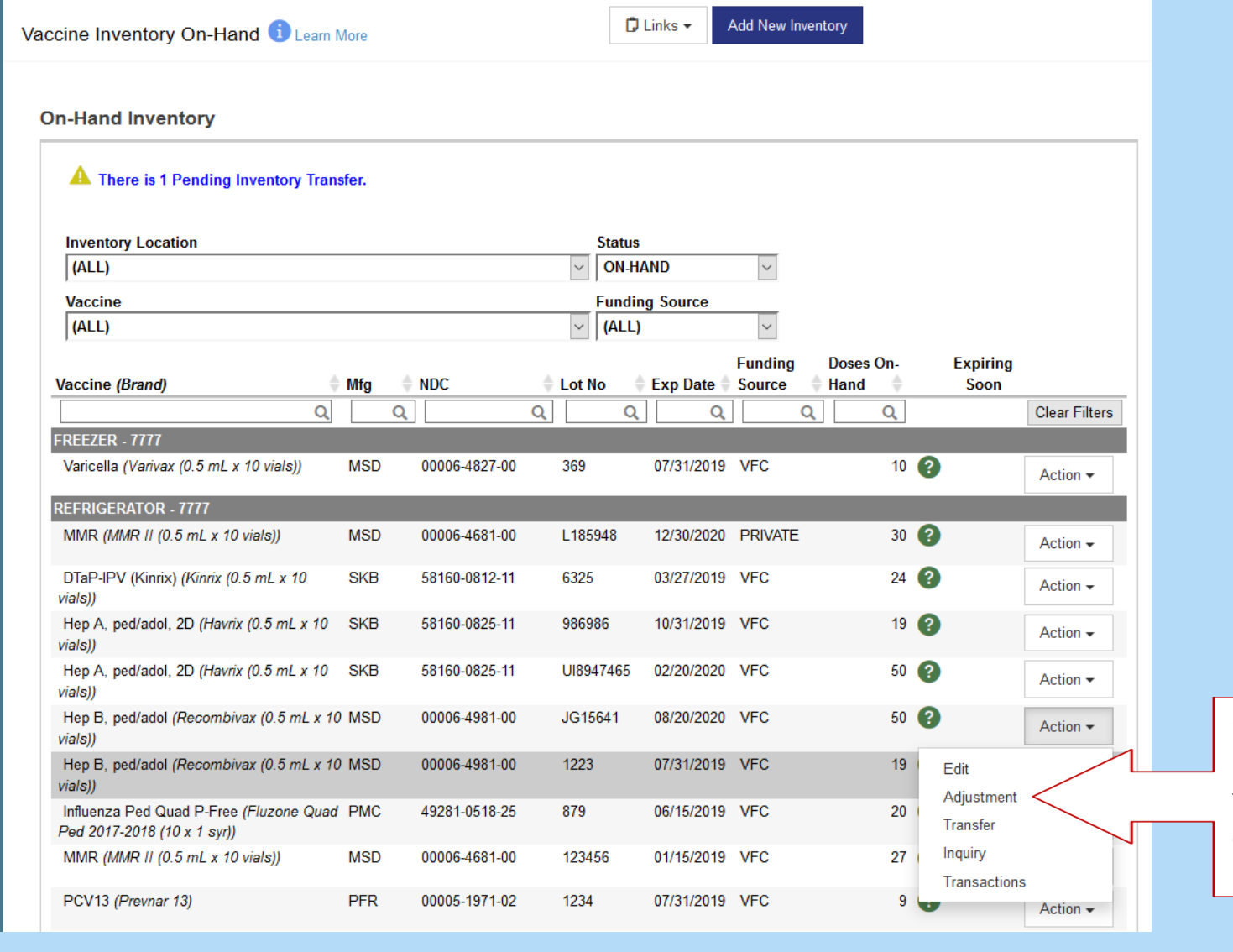

Click on the **Action** button for thewasted vaccine. Then, click on **Adjustment**.

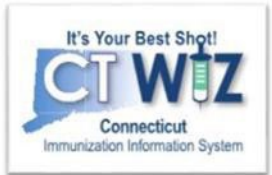

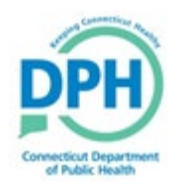

#### Information on Wastage

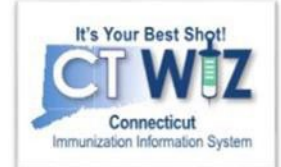

| Vaccine Inventory Adjus                              | tment 🛈                                                                                                    | Cancel | Create |
|------------------------------------------------------|----------------------------------------------------------------------------------------------------|--------|--------|
| Add                                                  |                                                                                                    |        | 6      |
| Date/Time<br>Inventory Location                      | 08/08/2018 II 12:00 AM (HH:MM A/P) REFRIGERATOR                                                                                                    | _      |        |
| Vaccine   Mig   NDC<br>Lot Number<br>Expiration Date | IHEP B, PED/ADOL         IMSD         00006-4981-00           1223         07/31/2019         Image: Comparison of the second second s |        |        |
| Funding Source<br>Doses On-Hand                      | VFC 30                                                                                                    |        |        |
| Reason<br>Modification                               | VTRCKS - BROKEN VIAL/SYRINGE                                                                                                    | ✓ 2    |        |
| Doses Adjusted   4     Container Id   5              | TUSSY PATIENT                                                                                                    |        |        |
| Clear                                                |                                                                                                    |        |        |

- 1. Enter the **Date/Time** of the wastage (double click for current date and time).
- Select the Reason for the wastage from the drop down.
- 3. Under **Modification**, select Subtract.
- 4. Enter the number of wasted doses under **Doses Adjusted.**
- 5. In the **Comments** box, note why the vaccine was wasted.
- 6. When finished, click **Create**.

This removes the vaccine from your on-hand inventory.

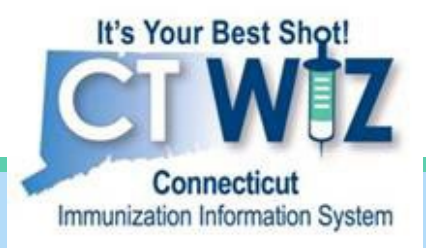

# Return expired and spoiled inventory

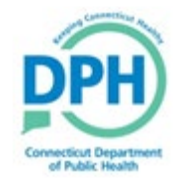

Connecticut Department of Public Health Keeping Connecticut Healthy

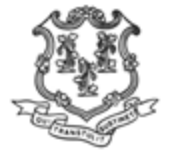

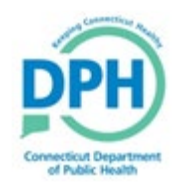

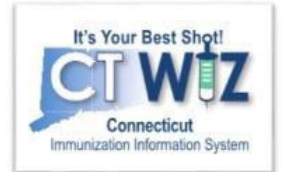

# Things You Should

According to VFC regulations, all expired vaccines should be removed from your storage unit upon expiration date, noted in CT WiZ, and returned to McKesson according to VFC regulations.

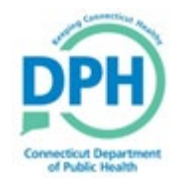

1. Start Here

#### Starting a New Return

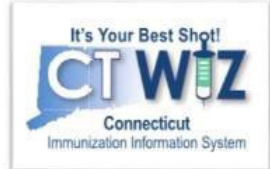

2. Click here to

|   |                                             |      |                                                                                               | create a return        |
|---|---------------------------------------------|------|-----------------------------------------------------------------------------------------------|------------------------|
|   |                                             |      |                                                                                               | ~~~                    |
|   | It's Your Best Shot                         | 7    | Vaccine Returns 3 Learn More                                                                  | Add New Vaccine Return |
|   | Connecticut<br>Immunization Information Syn | stem | Search                                                                                        |                        |
|   | Home                                        |      | Clinic Return Status                                                                          |                        |
|   | Patients                                    | B    | Return Reason Return Type                                                                     |                        |
|   | Immunizations                               |      | <b>v v</b>                                                                                    |                        |
|   | Inventory                                   |      | Return Date Range Date Submitted to VTr<br>From: 05/31/2018 From: 08/31/2018 From: MM/DD/YYYY | ckS Date Range         |
|   | Vaccines                                    |      |                                                                                               |                        |
|   | On-Hand                                     |      | Previous Criteria                                                                             | Clear Search           |
| - | Reconciliation                              |      |                                                                                               |                        |
|   | Vaccine Orders                              |      |                                                                                               |                        |
|   | Vaccine Returns                             |      |                                                                                               |                        |
|   | Locations                                   |      |                                                                                               |                        |
|   | Clinic Tools                                | 8    |                                                                                               |                        |
|   | Reports                                     |      |                                                                                               |                        |

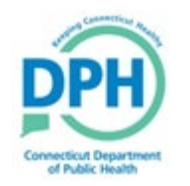

#### Starting a New Return -Select Your Clinic

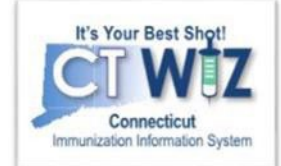

| Vaccine Returns 🛈 Learn More | Cancel Next 2 | 1. | Click the drop                                                                                 |
|------------------------------|---------------|----|------------------------------------------------------------------------------------------------|
| Add - Select Clinic *        |               |    | down to<br>choose your<br>clinic, this is<br>important if<br>linked to<br>multiple<br>clinics. |
|                              |               | 2. | Click on Next                                                                                  |

#### The dropdown list will include all the clinics you are associated with

#### Starting a New Return - Confirm Shipping and Delivery Information

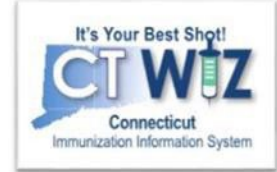

| dd                   |                    |          |           |          |  |  |  |  |  |
|----------------------|--------------------|----------|-----------|----------|--|--|--|--|--|
| Clinic:DPH           | TRAININ            | G CLINI  | C 2       |          |  |  |  |  |  |
| Primary Shi          | pping Co           | ntact    |           |          |  |  |  |  |  |
| Name:                |                    |          |           |          |  |  |  |  |  |
| Phone:               |                    |          |           |          |  |  |  |  |  |
| Fax:                 |                    |          |           |          |  |  |  |  |  |
| Email:               |                    |          |           |          |  |  |  |  |  |
| Shipping A           | Idress             |          |           |          |  |  |  |  |  |
| 450 CAPIT<br>HARTFOR | OL AVE<br>D, CT 06 | 106      |           |          |  |  |  |  |  |
| Delivery Inf         | ormation           |          |           |          |  |  |  |  |  |
|                      | Deliver            | y Time ' | 1 Deliver | y Time 2 |  |  |  |  |  |
|                      | From               | То       | From      | То       |  |  |  |  |  |
| Monday               | 08:30              | 12:00    | 13:00     | 17:00    |  |  |  |  |  |
| i uesoay<br>Wedneeda | 08:30<br>v08:30    | 12:00    | 13:00     | 17:00    |  |  |  |  |  |
| Thursday             | 08:30              | 12:00    | 13:00     | 17:00    |  |  |  |  |  |
| Friday               | 08:30              | 12:00    | 13:00     | 17:00    |  |  |  |  |  |
| Sunday               |                    |          |           |          |  |  |  |  |  |
| -                    |                    |          |           | NOTDUCT  |  |  |  |  |  |

Review the shipping and delivery information for your clinic. If it is all correct:

- 1. Click the check box.
- 2. Click Next.

If your clinic information is incorrect, view "How do I update my clinic information?" training material.

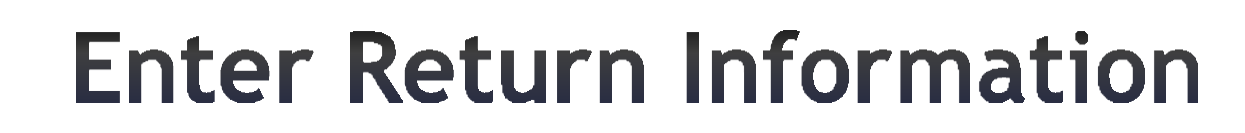

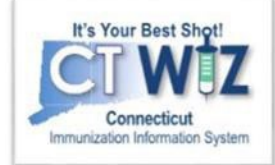

| Vaccine Returns Dearn More                                                                                                    | 1. Choose <b>RETURN ONLY</b> .                                                                                                    |
|----------------------------------------------------------------------------------------------------|----------------------------------------------------------------------------------------------------|
| Vaccine Returns       Cancel         Add         Clinic       Last Approved Return Date       Created By         WEBINAR TRAINING PEDIATRICS HL7       MM/DD/YYYY       1         Return Number       Return Status       Return Type *       2         R0306/2024750000       IN WORK       RETURN ONLY ~       0THER       2         Label Shipping Method *       Date Submitted to Program       Date Submitted to VTrcks       3         Clinic Comments       5       1       3                                                                                                    | <ol> <li>Choose RETURN ONLY.</li> <li>Select a Return Reason.</li> <li>Enter the number of shipping<br/>labels needed (usually 1 label is<br/>enough).</li> <li>Choose email for your method of<br/>receiving the return label.</li> <li>Enter your spoilage letter under<br/>the Clinic Comments section. This<br/>is reviewed by the VEC</li> </ol> |
| VFC Program Comments          Vaccine   Mfg   NDC   Brand/Packaging   Funding Source   Lot Number   Expiration Date   Doses Remaining       Doses Returning       7       Add Return       8         EGIN TYPING A VACCINE, MFG CODE, NDC, BRAND/PACKAGING, FUNDING SOURCE, LOT #, OR DATE HERE       7       Add Return       8         Vaccines To Return       Vaccination       Mfg       NDC       Brand/Packaging       Funding Src       Lot Number       Expiration Date       Doses Remaining       Doses Returned         Hib (PRP-T)       PMC       49281-0545-03       ActHIB (5 pack - 1 dose vial)       BLENDED PUBLIC CVP       U029145       03/29/2024       25       25       25 | <ul> <li>is reviewed by the VFC<br/>Coordinator.</li> <li>6. Choose the Vaccine to Return - Begin<br/>typing Vaccine, NDC, Brand, or Lot<br/>Number. Make sure you choose the<br/>correct lot number.</li> </ul>                                                                                                    |
|                                                                                                    | <ol> <li>2. Enter the number of doses<br/>being returned.</li> <li>8. Click Add Return.</li> <li>Repeat steps 6-8 for other vaccines<br/>to be returned.</li> <li>9. Click Create to save the work.</li> </ol>                                                                                                    |
| Vaccine Returns 👩 🚯 Learn More                                                                                                    | C Program Update                                                                                                    |

Once you click on Create, you will then see an option to Submit to VFC Program. Your return will not be submitted until you click this.

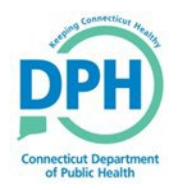

#### Navigate to Vaccine Returns

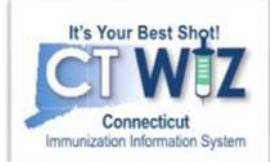

| CT WiZ                                        | WEBINAR TRAINING PEDIATRICS, WEBINAR TRAINING PEDIA Q PATIENT SEARCH                                                                                                    | otifications 🚺 👻 🤮 | KIMBERLY - |
|-----------------------------------------------|----------------------------------------------------------------------------------------------------|--------------------|------------|
| It's Your<br>Conr<br>Immunization in          | hot connecticut Hoults                                                                                                    |                    |            |
| Home                                          | Connecticut Department<br>of Public Health                                                                                                    |                    |            |
| Patients                                      |                                                                                                    | _                  |            |
| Immunization                                  | Default Provider/Clinic                                                                                                    |                    |            |
| Education<br>Inventory<br>Vaccines<br>On-Hand | Provider/Clinic *         [WEBINAR TRAINING PEDIATRICS] WEBINAR TRAINING PEDIATRICS HL7 - C7500P7500 (7500)         Select a clinic by typing provider, clinic, vfc pin, or clinic code |                    |            |
| Electronic E<br>Reconciliati                  | News                                                                                                    |                    |            |
| Vaccine Ore<br>Vaccine Re<br>Vaccine Ship     | 3 Welcome to CT WiZ<br>Posted on 07/18/2019 by ALEJANDRA ARIAS                                                                                                    |                    |            |
| Clinic Tools                                  |                                                                                                    |                    |            |
| Reports                                       | Welcome to CT WiZ Training!                                                                                                    |                    |            |
| HL7 Manage                                    |                                                                                                    |                    |            |

Click on Inventory
 Click on Vaccines
 Click on Vaccine Returns

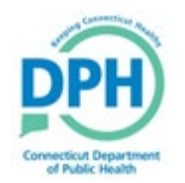

#### Checking Return Status -Getting Started

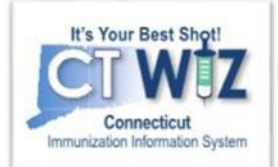

| Search                                |                          |                                                         |                                             |
|---------------------------------------|--------------------------|---------------------------------------------------------|---------------------------------------------|
| Clinic<br>(ALL) V<br>Return Reason    | 2 Retu<br>(AL<br>Retu    | Irn Status<br>L) v<br>Irn Type<br>4                     |                                             |
| Return Date Range<br>From: 05/03/2018 | D<br>Through: 08/03/2018 | Pate Submitted to VTrckS Date From: MM/DD/YYYY To Three | Range<br>bugh: MM/DD/YYYY 📰<br>Clear Search |

You can select the following fields to narrow the search for orders by:

- 1. Clinic
- 2. Return status: In Work (not submitted for approval), Submitted for Approval, Rejected, Approved.
- 3. Return reason
- 4. Return date range Date ordered
- 5. Submitted to VTrckS date range Date order was submitted to VTrckS
- 6. Click Search

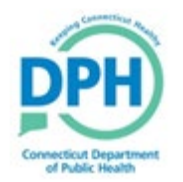

#### An example of Approved Returns

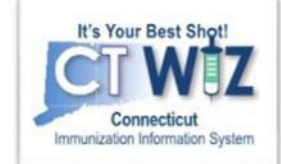

| accine Returns                               | Learn More                               |                                  |                        | ļ               | Add New Va | ccine Return |
|----------------------------------------------|------------------------------------------|----------------------------------|------------------------|-----------------|------------|--------------|
| Search                                       |                                          |                                  |                        |                 |            |              |
| Clinic<br>(ALL)                              | ~                                        | Return Status                    | ]                      |                 |            |              |
| Return Reason                                | ~                                        | Return Type                      | 1                      |                 |            |              |
| Return Date Range<br>From: 12/12/2023        | Through: 03/12/2024                      | Date Submitted to VTrckS Date Ra | ange<br>gh: MM/DD/YYYY | Y 🔳             |            |              |
| Date Submitted to Program                    | n Date Range<br>Through: MM/DD/YYYY      | 1                                |                        |                 |            |              |
| Previous Criteria                            |                                          |                                  |                        |                 | Clear      | Search       |
| Return                                       | Return                                   |                                  | Date Date Date Date    | ate<br>ubmitted | Return     |              |
| Return Number Date<br>WEBINAR TRAINING PEDIA | Status Return Type F<br>TRICS HL7 - 7500 | leturn Reason                    | to Program to          | VTrckS          | Detail     |              |
| R03122024750000 03/12/202                    | 4 APPROVED RETURN                        | AILURE TO STORE PROPERLY         | 03/12/2024             |                 | ÷          | ? View       |

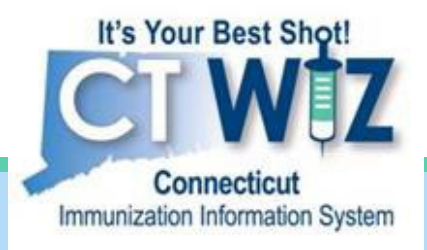

# Make sure any past reconciliations are closed

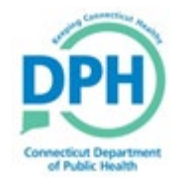

Connecticut Department of Public Health Keeping Connecticut Healthy

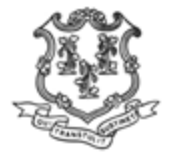

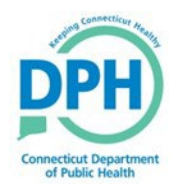

#### Reconciliations

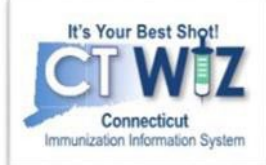

| CT WIZ <b>Q</b> WEBINAR                                                | TRAINING PEDIATRICS, WEBINAR TRAINING PEDIA Q PATIENT SEARCH                                                                                                    | Support           | Notifications 🊺 🗸 | 🐣 KIMBERLY 🗸 |
|------------------------------------------------------------------------|----------------------------------------------------------------------------------------------------|-------------------|-------------------|--------------|
| It's Your Best Shot!<br>Connecticut<br>Immunization Information System |                                                                                                    | Dependence in the |                   |              |
| Home                                                                   |                                                                                                    | of Public Health  | hent              |              |
| Patients 📑                                                             | 0                                                                                                    |                   |                   |              |
| Immunizations                                                          | Default Provider/Clinic                                                                                                    |                   |                   |              |
| Education<br>Inventory<br>Vaccines<br>On Used                          | Provider/Clinic * [WEBINAR TRAINING PEDIATRICS] WEBINAR TRAINING PEDIATRICS HL7 - C7500P7500 (7500) Select a clinic by typing provider, clinic, vfc pin, or clinic code |                   |                   |              |
| Electronic Decrementing<br>Reconciliation 3<br>Vaccine Order           | News                                                                                                    |                   |                   |              |
| Vaccine Returns                                                        | Welcome to CT WiZ                                                                                                    |                   |                   |              |
| Vaccine Shipments                                                      | Posted on 07/18/2019 by ALEJANDRA ARIAS                                                                                                    |                   |                   |              |
| Clinic Tools                                                           |                                                                                                    |                   |                   |              |
| Reports                                                                | Welcome to CT WiZ Training!                                                                                                    |                   |                   |              |
| HL7 Management                                                         |                                                                                                    |                   | _                 |              |
|                                                                        |                                                                                                    |                   | 1                 |              |

Click on Inventory
 Click on Vaccines
 Click on Reconciliations

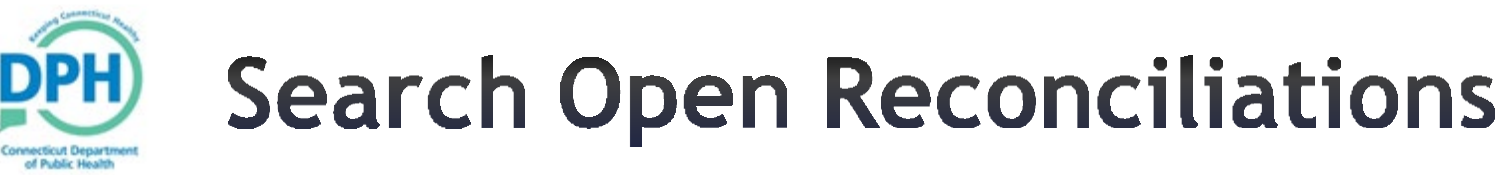

|   | It's Your Best Shot!            |
|---|---------------------------------|
|   |                                 |
|   |                                 |
| 2 | Connecticut                     |
|   | Immunization Information System |

| ventory Location<br>Atus Status                |
|------------------------------------------------|
| rentory Location Reconciliation<br>atus Status |
| atus Status                                    |
|                                                |
| ALL) 🗸 OPEN 🗸                                  |
| e (ALL)                                        |
| D/YYYY 🔄 Turough: Open                         |
| Closed                                         |
|                                                |
| Clear Search                                   |
| )                                              |

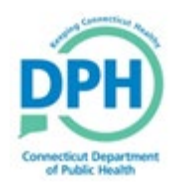

#### **Close Open Reconciliations**

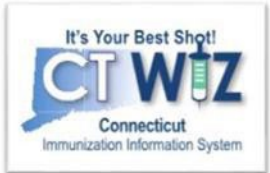

| Vaccine Inventory F          | Reconciliation g 🕦     |                                               |                                  |                                                    | Cancel Links - Update -<br>Close Reconciliation |
|------------------------------|------------------------|-----------------------------------------------|----------------------------------|----------------------------------------------------|-------------------------------------------------|
| Inventory Location: 7500 FRE | EZER 1                 |                                               |                                  |                                                    |                                                 |
| Description: *               |                        | Authorized By:                                | ~ <b>†</b>                       | Status: * OPEN                                     | ~                                               |
| Count Date: *<br>03/05/2024  | Count Time: * 02:18 PM | Last Count Date/Time:<br>1/9/2020 10:37:00 AM |                                  | Last Order Date:<br>02/24/2021                     |                                                 |
| Inventory by Doses           |                        |                                               |                                  |                                                    |                                                 |
| Description                  |                        | Summary Aggı<br>Admir                         | regate Physical Count<br>istered | Inventory Acceptable Inv.<br>Difference Difference | . Action Audit                                  |

Make any changes needed. If the reconciliation is ready to be closed, click the down arrow next to Update and then Close Reconciliation.

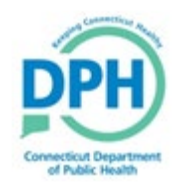

#### How to get help

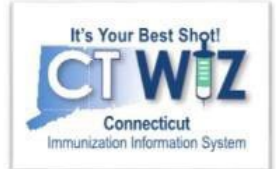

- Click on the **()** located at the top of the page to get a description of whichever screen you are on.
- Some pages have a Learn More link. Click on this to see short "How To"videos. These appear on a separate page so you can play videos while navigating through CT WiZ.
- Visit the CT WiZ training page <u>here</u>. The training page has numerous documents and step by step videos to help you.
- Still can't find an answer to your question? After you exhausted all of the above options, submit a help desk ticket to get the quickest answer. You may do so by clicking <u>here</u>.

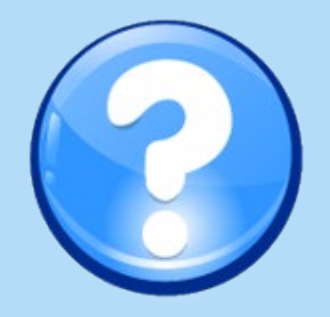